Handreichung zum Verfahren der Online-Bewerbung für das Weiterbildungsstudium "Mehrsprachigkeit, Deutsch als Zweitund Fremdsprache"

- große Studienvariante

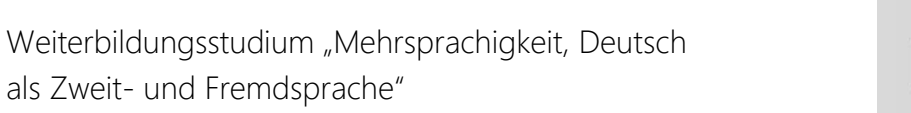

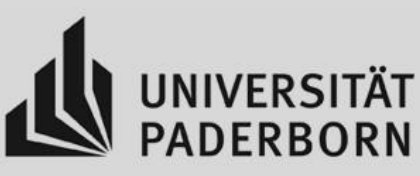

Die Bewerbung für das WBS findet online über die Webseite www.paul.uni-paderborn.de statt. Hierfür müssen Sie sich ein Benutzerkonto erstellen (sofern Sie noch keinen Bewerber- oder UNI-Account besitzen). Zunächst müssen Sie hierfür rechts auf den Button *"Bewerbung"* klicken. Nun erscheint links die Option *"Benutzerkonto erstellen"*.

| 1000 |                                                               | UNIVERSITÄT PADERBORN<br>Die Universität der Informationsgesellschaft                                                                                                    |                                                                             |                                               |            |  |  |  |  |  |
|------|---------------------------------------------------------------|----------------------------------------------------------------------------------------------------|-----------------------------------------------------------------------------|-----------------------------------------------|------------|--|--|--|--|--|
|      |                                                               |                                                                                                    | Benutzername:                                                               | Passwort:                                     | OK Anmelde |  |  |  |  |  |
|      | $\frown$                                                      | Home Vorlesungsverzeichnis Hill Elewerbung                                                                                                    |                                                                             | PA                                            |            |  |  |  |  |  |
| (    | Benutzerkonto<br>erstellen                                    | Online-Bewerbung                                                                                                    |                                                                             |                                               |            |  |  |  |  |  |
|      | Passwort vergessen?<br>Zulassungsanträge für<br>Sondergruppen | Für zulassungsfreie Studiengänge/-fächer können Sie sich bis zum 21.09.2021 über diese Seiten bewerben bzw. anmelden. Hier finden Sie alle Bewerbungsfristen.                                                                                                    |                                                                             |                                               |            |  |  |  |  |  |
|      |                                                               | Die Losverfahren für zulassungsbeschränkte Studiengänge/-fächer (1. Fachsemester) starten ab 15.09.2021 und enden ebenfalls zum 21.09.2021. Die Studie<br>Studienangebot als solches gekennzeichnet.                                                                                                    | engänge, die am Losverfahren teilne                                         | hmen, sind ab dem 15.09.                      | 2021 im    |  |  |  |  |  |
|      |                                                               | Für ein Promotionsstudium können Sie sich ganzjährig über diese Seiten bewerben bzw. anmelden. Hinweis: Auch als Lehrende*r bzw. Mitarbeiter*in der UP<br>benötigen hierfür ggf. einen gesonderten Bewerberaccount. Bitte nehmen Sie mit unserem Support-Team Kontakt auf, falls Ihnen kein "Bewerbungsbutton" au | 'B ist eine Bewerbung für das Promot<br>Ingezeigt wird: bewerbung(at)uni-pa | tionsstudium notwendig. Si<br>derborn(dot)de. | ie         |  |  |  |  |  |
|      |                                                               | Um eine Bewerbung starten zu können, benötigen Sie ein Benutzerkonto. Bitte gehen Sie über "Benutzerkonto erstellen" im linken Seitenmenü.                                                                                                    |                                                                             |                                               |            |  |  |  |  |  |
|      |                                                               | Mit Ihrem Benutzernamen und dem Passwort können Sie sich anmelden und Ihre Bewerbung unter "Meine Bewerbungen" starten.                                                                                                    |                                                                             |                                               |            |  |  |  |  |  |
|      |                                                               | Ausnahmen:                                                                                                    |                                                                             |                                               |            |  |  |  |  |  |
|      |                                                               | <ul> <li>Studierende des Bachelorstudienganges Lehramt f ür sonderp</li></ul>                                                                                                    | gen den Wechsel über dieses Formula<br>Jber dieses Formular                 | ar                                            |            |  |  |  |  |  |
|      |                                                               | Weitere Informationen finden Sie auf der Seite "Hilfe zur Bewerbung und Einschreibung".                                                                                                    |                                                                             |                                               |            |  |  |  |  |  |
|      |                                                               |                                                                                                    |                                                                             |                                               |            |  |  |  |  |  |

Füllen Sie nun die Felder mit den entsprechenden Daten aus, anschließend klicken Sie auf den Button "Weiter".

|                    |                                                                                                    |                        | Benutzername:                                                                                                    | Passwort:                               | OK Anmeld     |
|--------------------|----------------------------------------------------------------------------------------------------|------------------------|----------------------------------------------------------------------------------------------------|-----------------------------------------|---------------|
| Benutzerkonto      | Home Vorlesungsverzeichnis Hilfe Bewerbung                                                                        |                        |                                                                                                    | PIA                                     | A U L         |
| erstellen          | Benutzerkonto anlegen                                                                                             | _                      |                                                                                                    |                                         |               |
| asswort vergessen: | Wenn Sie noch keinen Bewerber- oder UNI-Account                                                                   | besitzen, legen Sie si | ch bitte ein Bewerberaccount für die Bewerbung an.                                                                             |                                         |               |
|                    | Mit der Registrierung willigen Sie (gemaß Art. 6 Abs.<br>Durch den Widerruf wird die Rechtmäßigkeit der bis       | dahin erfolgten Vera   | n die damit verbundene und in der Datenschutzerklarung beschriebenen Verarbeitung Ihrer Daten ein. I<br>beitung nicht berührt. | Diese Einwilligung kann jederzeit widen | rufen werden. |
|                    | Sie sind an der Universität Paderborn exmatrikuliert                                                              | und haben noch eine    | n gültigen UNI-Account, wenden Sie sich bitte direkt an bewerbung@uni-paderborn.de                                             |                                         |               |
|                    | 0                                                                                                    |                        |                                                                                                    |                                         |               |
|                    | Bitte füllen Sie die nachstehenden Felder aus.<br>Pflichtfelder sind mit einem Sternchen (**) markier             | •                      |                                                                                                    |                                         |               |
|                    |                                                                                                    | L.                     |                                                                                                    |                                         |               |
|                    | Benutzerdaten                                                                                                    | <b>C</b>               |                                                                                                    |                                         |               |
|                    | Benutzerdaten                                                                                                    |                        |                                                                                                    |                                         |               |
|                    | Benutzerdaten Anrede" • Vorname*                                                                                  | <b>x</b>               |                                                                                                    |                                         |               |
|                    | Benutzerdaten Anrede"  Vorname" Nachname"                                                                         | <b>x</b>               |                                                                                                    |                                         |               |
|                    | Benutzerdaten Anrede"  Vorname" Nachname" Geburtsname                                                             | x                      |                                                                                                    |                                         |               |
|                    | Benutzerdaten Anrede"  Vorname" Nachname" Geburtsname Geburtsdatum"                                               |                        | (TT.MM.JJJJ)                                                                                                    |                                         |               |
|                    | Benutzerdaten Anrede"  Vorname" Nachname" Geburtsname Geburtsdatum" Geburtsort*                                   | ×                      | (TT.MM.JJJJ)                                                                                                    |                                         |               |
|                    | Benutzerdaten Anrede"  Vorname" Nachname" Geburtsname Geburtsdatum" Geburtsdatum" Geburtsdatum"                   | x<br>                  | (TT.,MM.JJJJ)                                                                                                    |                                         |               |
|                    | Benutzerdaten Anrede"  Vorname" Nachname Geburtsname Geburtsdatum" Geburtsdatum Geburtsdatum                      | x<br>V<br>V<br>V       | (U.U.M.J))                                                                                                    |                                         |               |
|                    | Benutzerdaten Anrede"  Vorname" Nachname Geburtsname Geburtsdatum" Geburtsdatum Geburtsland# Geburtsland# E-Mail# | х<br><br><br>¥         | (TT,MM.JJJJ)<br>(TT,MM.JJJJ)<br>Ihre E-Mail-Adresse ist                                                                        | Ihr Benutzername                        |               |

Ihre Daten werden nun auf Vollständigkeit geprüft. Sind alle Angaben vollständig, werden Sie noch einmal gebeten, Ihre Daten zu überprüfen. Anschließend klicken Sie bitte auf den Button *"Konto anlegen"*.

| Benutzerkonto<br>erstellen                                    | Benutzerkonto anlegen                                                                                                    |  |  |  |  |  |  |
|---------------------------------------------------------------|----------------------------------------------------------------------------------------------------|--|--|--|--|--|--|
| Passwort vergessen?<br>Zulassungsanträge für<br>Sondergruppen | Wenn Sie noch keinen UNI-Account besitzen, benötigen Sie für die Bewerbung ein Benutzerkonto (Bewerberaccount). Für die Erstellung füllen Sie die untere Maske "Benutzerdaten" aus. Mit der Registrierung willigen Sie (gemäß<br>Art. 6 Abs. 1 lit. a EU-DSGVO) in die damit verbundene und in der Datenschutzerklarung beschriebenen Verarbeitung Ihrer Daten ein. Diese Einwilligung kann jederzeit widerrufen werden. Durch den Widerruf wird die<br>Rechtmäßigkeit der bis dahin erfolgten Verarbeitung nicht berührt.                                                                                                    |  |  |  |  |  |  |
|                                                               | Ausnahmen:                                                                                                    |  |  |  |  |  |  |
|                                                               | <ul> <li>Sie haben bereits an der Universität Paderborn studiert (gilt auch für Teilnehmende des Programms "Studieren vor dem Abitur", ehemals Jungstudierende) und sind seit über einem Jahr exmatrikuliert, dann wenden Sie sich bitte direkt an bewerbung@uni-paderborn.de.</li> <li>Sie haben noch nicht an der Universität Paderborn studiert, haben jedoch noch einen gültigen Bewerber-Account, kennen aber Ihre Zugangsdaten nicht mehr, dann wenden Sie sich bitte direkt an bewerbung@uni-paderborn.de.</li> <li>Sie in haben noch nicht har der Universität Paderborn studiert, haben jedoch noch einen gültigen Bewerber-Account, kennen aber Ihre Zugangsdaten nicht mehr, dann wenden Sie sich bitte direkt an bewerbung@uni-paderborn.de.</li> <li>Sie sind für das kommende Semester neu immatrikuliert, möchten sich aber noch einmal auf einen anderen Studienplatz bewerben (z.B. Losverfahren), dann müssen Sie sich über Ihren Uni-Account bewerben.</li> <li>Ihr Bewerber-Account wurde durch die Immatrikulation gelöscht, Ihr Uni-Account aber noch nicht freigeschaltet, dann wenden Sie sich bitte direkt und umgehend an das Notebook Café 10.401 imt@uni-paderborn.de.</li> </ul> |  |  |  |  |  |  |
|                                                               | Ihre Angaben sind vollständig. Bitte überprüfen Sie sie noch einmal, bevor Sie Ihr Benutzerkonto anlegen.                                                                                                    |  |  |  |  |  |  |
|                                                               | Benutzerdaten                                                                                                    |  |  |  |  |  |  |
|                                                               | Anrede*: Frau                                                                                                    |  |  |  |  |  |  |
|                                                               | Vorname*: Irene                                                                                                    |  |  |  |  |  |  |
|                                                               | Nachname*: Warketnin                                                                                                    |  |  |  |  |  |  |
|                                                               | Geburtsname:                                                                                                    |  |  |  |  |  |  |
|                                                               | Geburtsdatum*: 17.12.1986                                                                                                    |  |  |  |  |  |  |
|                                                               | Geburtsort*: Zelinograd                                                                                                    |  |  |  |  |  |  |
|                                                               | Geburtsland*: Kasachstan                                                                                                    |  |  |  |  |  |  |
|                                                               | Staatsangehörigkeit*: Deutschland                                                                                                    |  |  |  |  |  |  |
|                                                               | E-Mail*: warkentin.irene@gmail.com Ihre E-Mail-Adresse ist Ihr Benutzername                                                                                                    |  |  |  |  |  |  |
|                                                               | E-Mail Wiederholung*: warkentin.irene@gmail.com                                                                                                    |  |  |  |  |  |  |
|                                                               | Zurück Konto anlegen<br>Ihre Zugangsdat <mark>en emaken die per E-Mail. Bitte achten Sie bei der Eingabe Ihrer E-Mail-Adresse unbedingt auf Groß- und Kleinschreibung!</mark>                                                                                                    |  |  |  |  |  |  |

Danach bekommen Sie die Meldung, dass Ihr Benutzerkonto erfolgreich angelegt wurde, Ihre Zugangsdaten erhalten Sie per E-Mail.

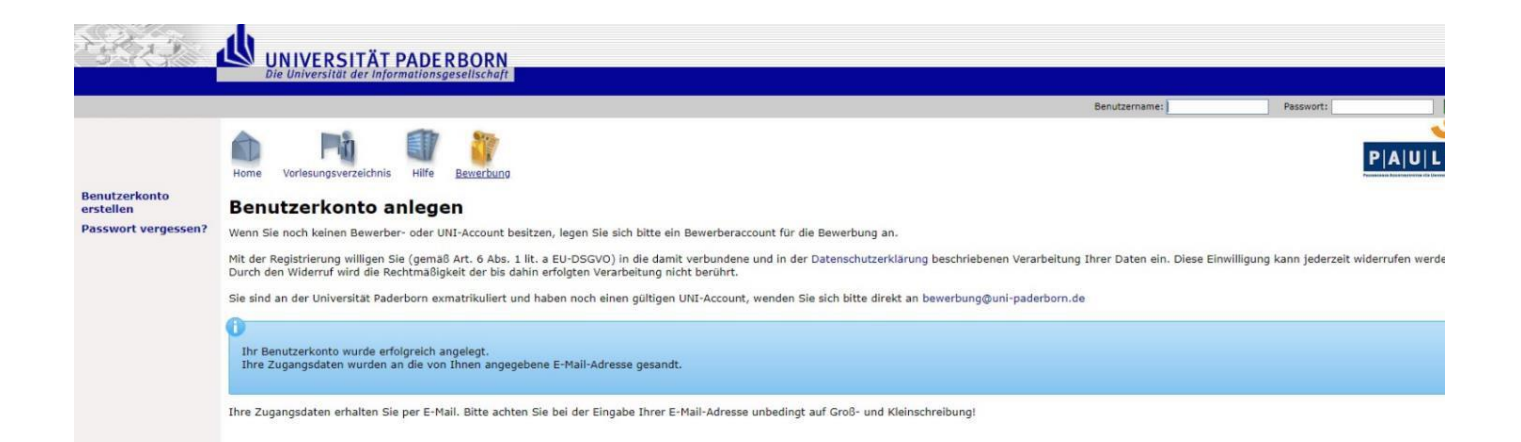

Ihre persönlichen Zugangsdaten geben Sie nun oben rechts in die entsprechenden Felder ein und melden sich anschließend an. Bitte notieren Sie sich Ihre persönlichen Zugangsdaten. Sie benötigen sie im Verlauf des Bewerbungsprozesses noch einmal.

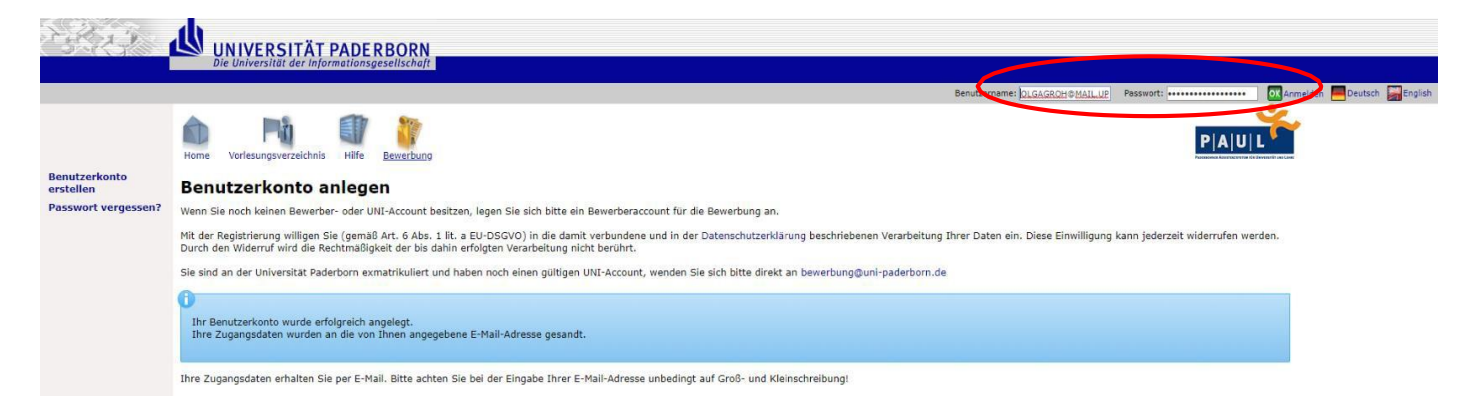

Sie gelangen nun zu folgender Seite. Bitte benutzen Sie links den Button "Meine Bewerbungen".

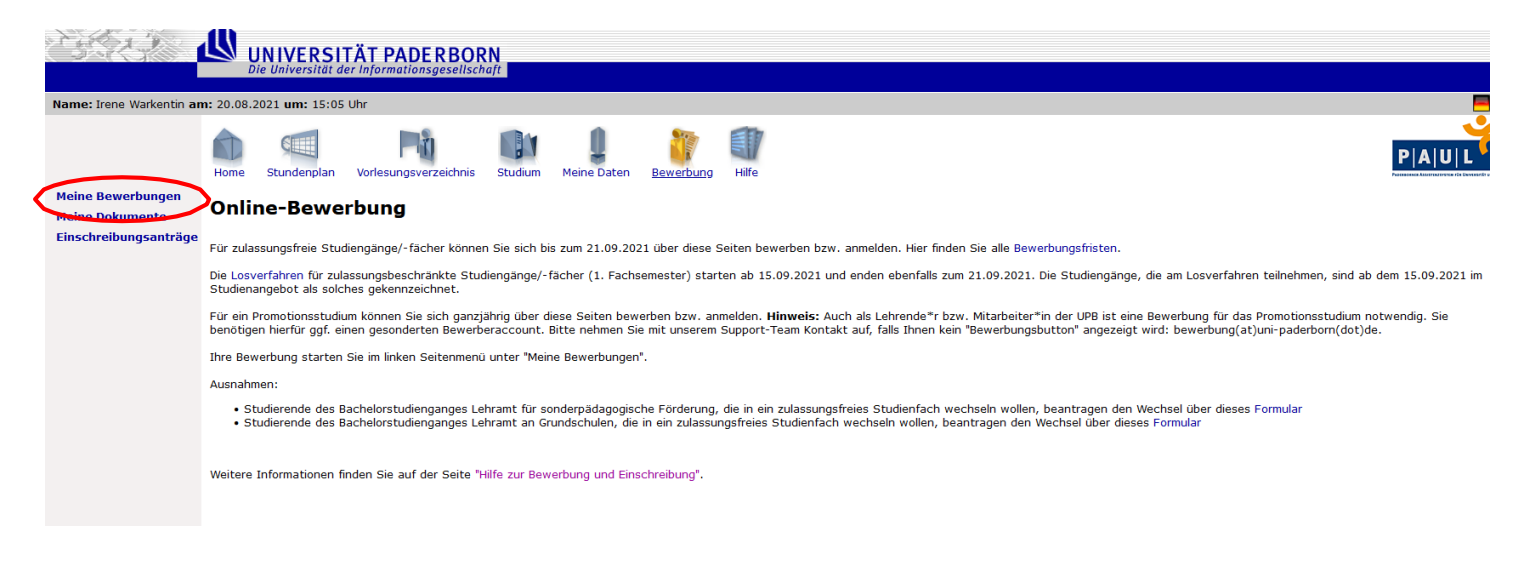

## Nun startet Ihre Online-Bewerbung.

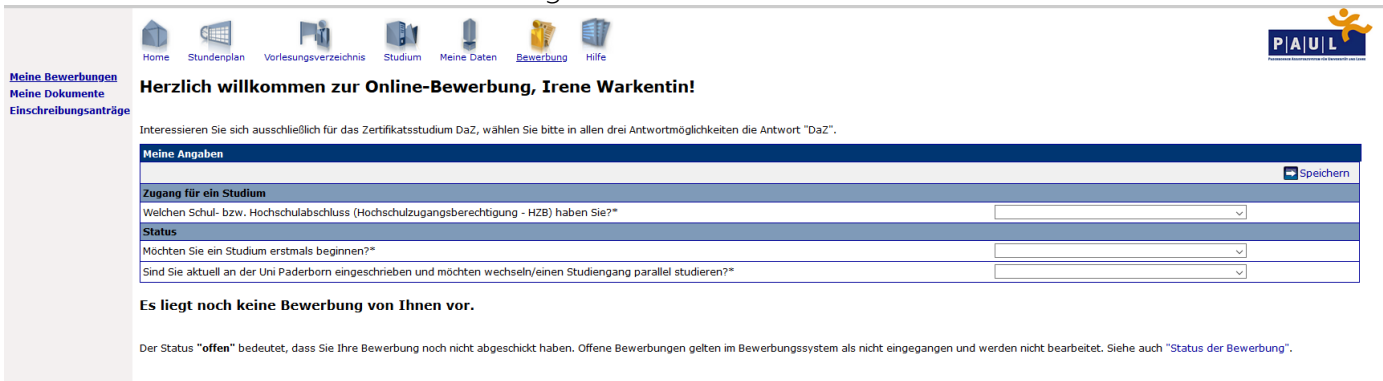

Wählen Sie für beide Angaben "Zugang für ein Studium" folgenden Punkt aus: "Angabe für Zertifikatsstudium DAZ hier nicht erforderlich". Anschließend klicken Sie bitte auf "*Speichern*".

|                                             | Home Stundenplan Vorlesungsverzeichnis Studium Meine Daten Bewarbung Hilfe                                                                                   | P A U L                                                             |  |  |  |  |  |  |  |  |
|---------------------------------------------|----------------------------------------------------------------------------------------------------|---------------------------------------------------------------------|--|--|--|--|--|--|--|--|
| <u>Meine Bewerbungen</u><br>Meine Dokumente | Herzlich willkommen zur Online-Bewerbung, Irene Warkentin!                                                                                                   |                                                                     |  |  |  |  |  |  |  |  |
| Einschreibungsanträge                       |                                                                                                    |                                                                     |  |  |  |  |  |  |  |  |
|                                             | Interessieren Sie sich ausschließlich für das Zertifikatsstudium DaZ, wählen Sie bitte in allen drei Antwortmöglichkeiten die Antwort "DaZ".                 |                                                                     |  |  |  |  |  |  |  |  |
|                                             | Meine Angaben                                                                                                    |                                                                     |  |  |  |  |  |  |  |  |
|                                             |                                                                                                    |                                                                     |  |  |  |  |  |  |  |  |
|                                             | Zugang für ein Studium                                                                                                    |                                                                     |  |  |  |  |  |  |  |  |
|                                             | Welchen Schul- bzw. Hochschulabschluss (Hochschulzugangsberechtigung - HZB) haben Sie?*                                                                      | Angabe für Zertifikatsstudium DAZ hier nicht er 🗸                   |  |  |  |  |  |  |  |  |
|                                             | Status                                                                                                    |                                                                     |  |  |  |  |  |  |  |  |
|                                             | Möchten Sie ein Studium erstmals beginnen?*                                                                                                    | Angabe für Zertifikatsstudium DAZ hier nicht er 🗸                   |  |  |  |  |  |  |  |  |
|                                             | Sind Sie aktuell an der Uni Paderborn eingeschrieben und möchten wechseln/einen Studiengang parallel studieren?*                                             | Angabe für Zertifikatsstudium DAZ hier nicht er $\scriptstyle \lor$ |  |  |  |  |  |  |  |  |
|                                             | Es liegt noch keine Bewerbung von Ihnen vor.                                                                                                    |                                                                     |  |  |  |  |  |  |  |  |
|                                             | Im Studienangebot suchen                                                                                                    |                                                                     |  |  |  |  |  |  |  |  |
|                                             | Der Status "offen" bedeutet, dass Sie Ihre Bewerbung noch nicht abgeschickt haben. Offene Bewerbungen gelten im Bewerbungssystem als nicht eingegangen und w | arden nicht bearbeitet. Siehe auch "Status der Bewerbung".          |  |  |  |  |  |  |  |  |

Klicken Sie danach auf den Button "Im Studienangebot suchen".

|                                             | Home Stundenplan Vorlesungsverzeichnis Studium Meine Daten <u>Bewarbung</u> Hilfe                                                                                                    |                                                                                                    | P A U L |  |  |  |  |  |  |  |
|---------------------------------------------|----------------------------------------------------------------------------------------------------|----------------------------------------------------------------------------------------------------|---------|--|--|--|--|--|--|--|
| <u>Meine Bewerbungen</u><br>Meine Dokumente | Herzlich willkommen zur Online-Bewerbung, Irene Warkentin!                                                                                                    |                                                                                                    |         |  |  |  |  |  |  |  |
| Einschreibungsanträge                       |                                                                                                    |                                                                                                    |         |  |  |  |  |  |  |  |
|                                             | Interessieren Sie sich ausschließlich für das Zertifikatsstudium DaZ, wählen Sie bitte in allen drei Antwortmöglichkeiten die Antwort "DaZ".                                                                                          |                                                                                                    |         |  |  |  |  |  |  |  |
|                                             | Meine Angaben                                                                                                    |                                                                                                    |         |  |  |  |  |  |  |  |
|                                             |                                                                                                    |                                                                                                    |         |  |  |  |  |  |  |  |
|                                             | Zugang für ein Studium                                                                                                    |                                                                                                    |         |  |  |  |  |  |  |  |
|                                             | Welchen Schul- bzw. Hochschulabschluss (Hochschulzugangsberechtigung - HZB) haben Sie?*                                                                                                    | Angabe für Zertifikatsstudium DAZ hier nicht er $\!\!\!\!\!\!\!\!\!\!\!\!\!\!\!\!\!\!\!\!\!\!\!\!\!\!\!\!\!\!\!\!\!\!\!$ |         |  |  |  |  |  |  |  |
|                                             | Status                                                                                                    |                                                                                                    |         |  |  |  |  |  |  |  |
|                                             | Möchten Sie ein Studium erstmals beginnen?*                                                                                                    | Angabe für Zertifikatsstudium DAZ hier nicht er $\!\!\!\!\!\!\!\!\!\!\!\!\!\!\!\!\!\!\!\!\!\!\!\!\!\!\!\!\!\!\!\!\!\!\!$ |         |  |  |  |  |  |  |  |
|                                             | Sind Sie aktuell an der Uni Paderborn eingeschrieben und möchten wechseln/einen Studiengang parallel studieren?*                                                                                                    | Angabe für Zertifikatsstudium DAZ hier nicht er $\!\!\!\!\!\!\!\!\!\!\!\!\!\!\!\!\!\!\!\!\!\!\!\!\!\!\!\!\!\!\!\!\!\!\!$ |         |  |  |  |  |  |  |  |
| (                                           | es liegt noch keine Bewerbung von Ihnen vor.<br>Im Studienangebot suchen<br>Der Status onen bedeutet, dass Sie Ihre Bewerbung noch nicht abgeschickt haben. Offene Bewerbungen gelten im Bewerbungssystem als nicht eingegangen und w | rerden nicht bearbeitet. Siehe auch "Status der Bewe                                                                     | rbung". |  |  |  |  |  |  |  |

Bei den Suchkriterien geben Sie bei Fach bitte "Mehrsprachigkeit, Deutsch als Zweit- und Fremdsprache (große Studienvariante)" an.

Bei der Zulassungsbeschränkung wählen Sie das Feld "Alle" aus und unter der Abschlussart "Zertifikat (DAZ)".

Bei Semester geben Sie bitte das entsprechende Semester an.

Ihre Suchkriterien sollten wie folgt aussehen:

| Maine Davashuran                     | Home Stundenplan Vo                                                                                                    | rlesungsverzeichnis Studium M                                                                                                    | leine Daten Bewerbung                                                                             | Hilfe | PAUL                                                                                                    |  |  |  |  |  |
|--------------------------------------|----------------------------------------------------------------------------------------------------|----------------------------------------------------------------------------------------------------|---------------------------------------------------------------------------------------------------|-------|----------------------------------------------------------------------------------------------------|--|--|--|--|--|
| Meine Bewerbungen<br>Meine Dokumente | Im Studienangebot suchen                                                                                                    |                                                                                                    |                                                                                                   |       |                                                                                                    |  |  |  |  |  |
| Einschreibungsanträge                | Über die Suchkriterien kön<br>Studienangebot im Überbli                                                                                                    | Über die Suchkriterien können Sie gezielt Ihren Studienwunsch aufrufen. Dabei können Sie Ihre Suche auf ein oder zwei Kriterien einschränken. Sie können aber auch direkt über den Button "Suchen" gehen und erhalten so das gesamte Studienangebot im Überblick. |                                                                                                   |       |                                                                                                    |  |  |  |  |  |
|                                      | Hinweis: Es sind max. 6 Bewerbungen für zulassungsbeschränkte und max. 1 Bewerbung für zulassungsfreie Studiengänge möglich. Überzählige Bewerbungen werden nach Eingangsdatum gelöscht. |                                                                                                    |                                                                                                   |       |                                                                                                    |  |  |  |  |  |
|                                      | Suchkriterien                                                                                                    |                                                                                                    |                                                                                                   |       |                                                                                                    |  |  |  |  |  |
|                                      | Fach                                                                                                    | Mehrsprachigkeit, Deuts                                                                                                    | ch als Zweit- und Frem $\!\!\!\!\!\!\!\!\!\!\!\!\!\!\!\!\!\!\!\!\!\!\!\!\!\!\!\!\!\!\!\!\!\!\!\!$ |       | Hier können Sie das Studienangebot auf das Fach einschränken, das Sie studieren möchten.                 |  |  |  |  |  |
|                                      | Zulassungsbeschränkung                                                                                                    | Alle                                                                                                    | ~                                                                                                 |       | Hier können Sie das Studienangebot auf zulassungsfreie oder zulassungsbeschränkte Fächer einschränken.   |  |  |  |  |  |
|                                      | Abschlussart                                                                                                    | Zertifikat (DAZ) 🗸                                                                                                    |                                                                                                   |       | Hier können Sie das Studienangebot auf den Abschluss einschränken, den Sie erwerben möchten.             |  |  |  |  |  |
|                                      | Fachsemester                                                                                                    |                                                                                                    |                                                                                                   |       | Hier können Sie das Studienangebot auf das Fachsemester einschränken, für das Sie sich bewerben möchten. |  |  |  |  |  |
|                                      | Semester                                                                                                    | WS 2020/21 🗸                                                                                                    |                                                                                                   |       | Hier können Sie das Studienangebot auf das Semester einschränken, für das Sie sich bewerben möchten.     |  |  |  |  |  |
|                                      | Suchen Zurücksetze                                                                                                    | n                                                                                                    |                                                                                                   |       |                                                                                                    |  |  |  |  |  |
|                                      | Important: Application pro                                                                                                    | cedure for international applicants                                                                                                    | 5                                                                                                 |       |                                                                                                    |  |  |  |  |  |

Danach klicken Sie bitte auf den Button "Suchen".

Es sollte Ihnen folgendes Suchergebnis angezeigt werden. Danach klicken Sie rechts auf den Button *"Bewerben"*.

| <u>Meine Bewerbungen</u><br>Meine Dokumente | Im Studienangebo                                                                                                    | ngsverzeichnis Studion Meine Daten <u>Dewerdung</u><br>Dt suchen | , inte                                               |                                                                                                    |                         | Parasana Rastrazorea de Contació e |  |  |  |  |  |
|---------------------------------------------|----------------------------------------------------------------------------------------------------|------------------------------------------------------------------|------------------------------------------------------|----------------------------------------------------------------------------------------------------|-------------------------|------------------------------------|--|--|--|--|--|
| inschreibungsanträge                        | Über die Suchkriterien können S<br>Studienangebot im Überblick.                                                                                                    | Sie gezielt Ihren Studienwunsch aufrufen. Dabei könn             | een Sie Ihre Suche auf ein oder zwei Kriterien einse | chränken. Sie können aber auch direkt übe                                                                | r den Button "Suchen" ç | gehen und erhalten so das gesamte  |  |  |  |  |  |
|                                             | Hinweis: Es sind max. 6 Bewerbungen für zulassungsbeschränkte und max. 1 Bewerbung für zulassungsfreie Studiengänge möglich. Überzählige Bewerbungen werden nach Eingangsdatum gelöscht. |                                                                  |                                                      |                                                                                                    |                         |                                    |  |  |  |  |  |
|                                             | Suchkriterien                                                                                                    |                                                                  |                                                      |                                                                                                    |                         |                                    |  |  |  |  |  |
|                                             | Fach                                                                                                    | Mehrsprachigkeit, Deutsch als Zweit- und Frem 🗠                  | Hier können Sie das Studienangeb                     | oot auf das Fach einschränken, das Sie stu                                                               | dieren möchten.         |                                    |  |  |  |  |  |
|                                             | Zulassungsbeschränkung                                                                                                    | Alle                                                             | Hier können Sie das Studienangeb                     | Hier können Sie das Studienangebot auf zulassungsfreie oder zulassungsbeschränkte Fächer einschränken.   |                         |                                    |  |  |  |  |  |
|                                             | Abschlussart                                                                                                    | Zertifikat (DAZ) v                                               | Hier können Sie das Studienanget                     | Hier können Sie das Studienangebot auf den Abschluss einschränken, den Sie erwerben möchten.             |                         |                                    |  |  |  |  |  |
|                                             | Fachsemester                                                                                                    |                                                                  | Hier können Sie das Studienangeb                     | Hier können Sie das Studienangebot auf das Fachsemester einschränken, für das Sie sich bewerben möchten. |                         |                                    |  |  |  |  |  |
|                                             | Semester                                                                                                    | WS 2021/22 V                                                     | Hier können Sie das Studienangeb                     | oot auf das Semester einschränken, für das                                                               | Sie sich bewerben möc   | hten.                              |  |  |  |  |  |
|                                             | Suchen Zurücksetzen                                                                                                    |                                                                  |                                                      |                                                                                                    |                         |                                    |  |  |  |  |  |
|                                             | Abschlussart Fach                                                                                                    |                                                                  |                                                      | Fachsemester                                                                                             | Aktion                  | Hinweis                            |  |  |  |  |  |
| (                                           |                                                                                                    |                                                                  |                                                      |                                                                                                    |                         |                                    |  |  |  |  |  |

Sie werden weitergeleitet zu folgender Ansicht: Klicken Sie auf *"Abschicken"* 

| <u>Meine Bewerbungen</u> | Home Stundenplan Vorlesungsverzeichnis Studium Meine Daten Bewerbung Hilfe                                                         | P A U L |
|--------------------------|----------------------------------------------------------------------------------------------------|---------|
| Meine Dokumente          | DAZ                                                                                                    |         |
| Einschreibungsanträge    | Abschnitte                                                                                                    |         |
|                          | Bezeichnung                                                                                                    | Status  |
|                          | Persönliche Daten                                                                                                    |         |
|                          | Anschrift                                                                                                    |         |
|                          | Angaben zum gewünschten Studiengang                                                                                                |         |
|                          | Zugangsvoraussetzungen                                                                                                    |         |
|                          | Abschließende Erklärung •                                                                                                    |         |
|                          |                                                                                                    |         |
|                          | Bewerbungsstand                                                                                                    |         |
|                          | Die Nummer für diese Bewerbung lautet : BW-462/72<br>Bitte geben Sie diese Nummer bei allen Anfragen bezüglich Ihrer Bewerbung an. |         |
|                          | Studienwunsch                                                                                                    |         |
|                          | Abschluss                                                                                                    |         |
|                          | Prüfungsordnung                                                                                                    |         |
|                          | Fachsemester                                                                                                    |         |
|                          | Benutzerdaten                                                                                                    |         |
|                          | Diese E-Mail-Adresse ist bei Ihrem Benutzerkonto hinterlegt irenew@mail.uni-paderborn.de                                           |         |
|                          | Matrikelnummer Matrikelnum                                                                                                    |         |
| (                        | Abschicken Übersicht der Bewerbungen                                                                                               |         |

Geben Sie unter Zugangsvoraussetzungen Ihre Angaben an.

Setzen Sie die beiden Häkchen für die abschließende Erklärung an den entsprechenden Stellen. Unter Fächerwahl wählen Sie *"Weiteres Studium aufnehmen"*.

| glich Ihrer Bewerbung an. |                                                                                                    |
|---------------------------|----------------------------------------------------------------------------------------------------|
|                           |                                                                                                    |
| Eingabe                   | Hinweise                                                                                                    |
| Nein v                    | Haben Sie einen ersten berufsqualifizierenden Studienabschluss?                                                                                                    |
| Wählen v                  | Üben Sie eine Tätigkeit im Bildungsbereich oder Ausbildungsbereich aus?                                                                                                    |
|                           |                                                                                                    |
| Eingabe                   | Hinweise                                                                                                    |
|                           |                                                                                                    |
| Eingabe                   | Hinweise                                                                                                    |
|                           | Die Richtigkeit aller in diesem Antrag von mir gemachten Angaben bestätige ich. Falsche Angaben können dazu<br>führen, dass eine Einschreibung nicht möglich ist.                                                                         |
|                           |                                                                                                    |
| Eingabe                   | Hinweise                                                                                                    |
|                           | Hiermit erkläre ich mein Einverständnis, dass meine Daten zum Zwecke der Teilnahme am Bewerbungs- und<br>Zulassungsverähnen von der Universität Paderborn verarbeitet werden. Die Datenschutzerklärung habe ich zur<br>Kenntnis genommen. |
|                           |                                                                                                    |
|                           |                                                                                                    |
| ×                         |                                                                                                    |
|                           |                                                                                                    |
| erlegt                    | irenew@mail.uni-paderborn.de                                                                                                    |
|                           | 0410336                                                                                                    |
|                           | pich Ihrer Bewerbung an.                                                                                                    |

Speichern Speichern und zur Bewerbungsübersicht Übersicht der Bewerbungen Abschicken

Sie werden automatisch weitergeleitet.

Klicken Sie auf den Button "Speichern und zur Bewerbungsübersicht".

| Meine Bewerbungen<br>Meine Dokumente | DAZ                                                                                              |                                                                                                    |        |  |  |  |  |  |
|--------------------------------------|--------------------------------------------------------------------------------------------------|----------------------------------------------------------------------------------------------------|--------|--|--|--|--|--|
| Einschreibungsanträge                | Bewerbungsstand                                                                                  |                                                                                                    |        |  |  |  |  |  |
|                                      | Die Nummer für diese Bewerbung lau<br>Bitte geben Sie diese Nummer bei alle                      | ummer für diese Bewerbung lautet : BW-462961<br>geben Sie diese Nummer bei allen Anfragen bezüglich Ihrer Bewerbung an. |        |  |  |  |  |  |
|                                      | Fächerwahl                                                                                       |                                                                                                    |        |  |  |  |  |  |
|                                      | Angaben zum Studien-/Fachwech                                                                    | nsel                                                                                                    |        |  |  |  |  |  |
|                                      | Was möchten Sie tun?                                                                             | Weiteres Studium aufnehmen 🗸                                                                                            |        |  |  |  |  |  |
|                                      |                                                                                                  |                                                                                                    |        |  |  |  |  |  |
|                                      | Studienwunsch (zulassungsirei)                                                                   |                                                                                                    | chern  |  |  |  |  |  |
|                                      | Fach                                                                                             | Mehrsprachigkeit, Deutsch als Zweit- und Fremdsprache (große Studienvariante) (zulassungsfrei)                          | Andern |  |  |  |  |  |
|                                      | Abschluss                                                                                        | Zertifikat                                                                                                    |        |  |  |  |  |  |
|                                      | Prüfungsordnung Mehrsprachigkeit, Deutsch als Zweit- und Fremdsprache (große Studienvariante) v1 |                                                                                                    |        |  |  |  |  |  |
|                                      | Fachsemester                                                                                     | 1 1-2                                                                                                    |        |  |  |  |  |  |
|                                      | _                                                                                                |                                                                                                    |        |  |  |  |  |  |
|                                      |                                                                                                  |                                                                                                    |        |  |  |  |  |  |
|                                      | Benutzerdaten                                                                                    |                                                                                                    |        |  |  |  |  |  |
|                                      | Diese E-Mail-Adresse ist bei Ihrem Be                                                            | enutzerkonto hinterlegt irenew@mail.uni-paderborn.de                                                                    |        |  |  |  |  |  |
|                                      | Matrikelnummer                                                                                   |                                                                                                    |        |  |  |  |  |  |
|                                      | Speichern Speichern und zur Bew                                                                  | verbungsübersicht der Bewerbungen Abschicken                                                                            |        |  |  |  |  |  |

Dadurch gelangen Sie zu einer Zusammenfassung Ihrer Daten und Angaben. Klicken Sie danach entweder auf *"Übersicht der Bewerbungen"*, wenn Sie Ihre Angaben noch einmal einsehen/ändern möchten oder direkt auf den Button *"Abschicken"*.

|                       | Home Stundenplan Vorlessungsverzeichnis Studium Meine Daten Bewerbung Hife                                                                            | PIAUL  |
|-----------------------|----------------------------------------------------------------------------------------------------|--------|
| Meine Bewerbungen     | DAZ                                                                                                    |        |
| Finschreibungsanträge |                                                                                                    |        |
| Emsencioungsuntruge   | Abschnitte                                                                                                    |        |
|                       | Bezeichnung                                                                                                    | Status |
|                       | Persönliche Daten                                                                                                    | ОК     |
|                       | Anschrift                                                                                                    | ОК     |
|                       | Angaben zum gewünschten Studiengang                                                                                                    |        |
|                       | Zugangsvoraussetzungen                                                                                                    | ОК     |
|                       | Abschließende Erklärung                                                                                                    | OK     |
|                       | Bewerbungsstand<br>Die Nummer für diese Bewerbung lautet : BW-402584<br>Bitte geben Sie diese Nummer bei allen Anfragen bezüglich Ihrer Bewerbung an. |        |
|                       | Studienwunsch                                                                                                    |        |
|                       | Abschluss                                                                                                    |        |
|                       | Prüfungsordnung                                                                                                    |        |
|                       | Fachsemester                                                                                                    |        |
|                       | Benutzerdaten                                                                                                    |        |
|                       | Diese E-Mail-Adresse ist bei Ihrem Benutzerkonto hinterlegt irenew@mail.uni-paderborn.de                                                              |        |
|                       | Matrikelnymmer etterste                                                                                                    |        |
| $\langle$             | Abschicken Übersicht der Bewerbungen                                                                                                    |        |

Nach dem Abschicken Ihrer Bewerbung erscheint Ihnen folgendes Bild:

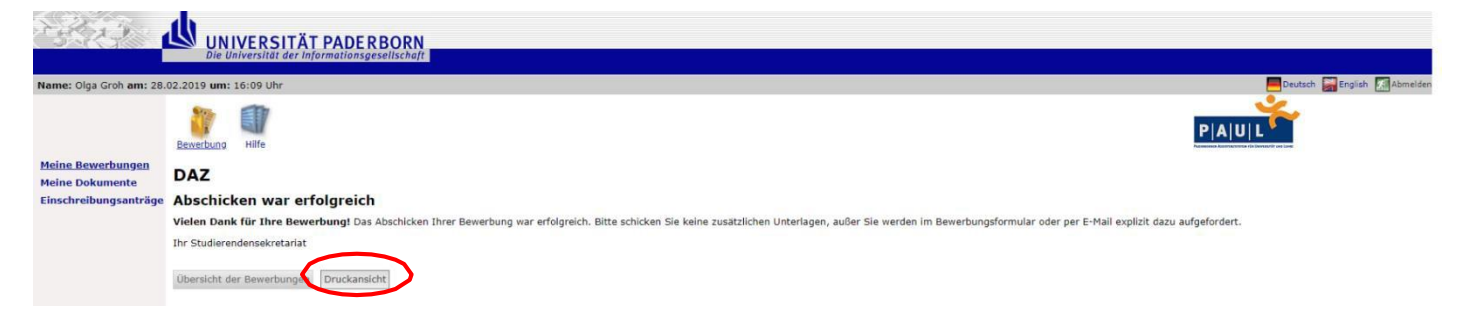

Klicken Sie auf *"Druckansicht"* – dort werden Ihre angegebenen Daten noch einmal zusammengefasst und Sie können sich diese für Ihre Unterlagen ausdrucken.

Um über den aktuellen Stand Ihrer Bewerbung informiert zu werden, müssen Sie sich erneut mit Ihren persönlichen Zugangsdaten über die Webseite www.paul.unipaderborn.de anmelden. Nach der erfolgreichen Anmeldung klicken Sie bitte auf den Button "*Meine Daten"*, anschließend links auf *"Bescheinigungen"*.

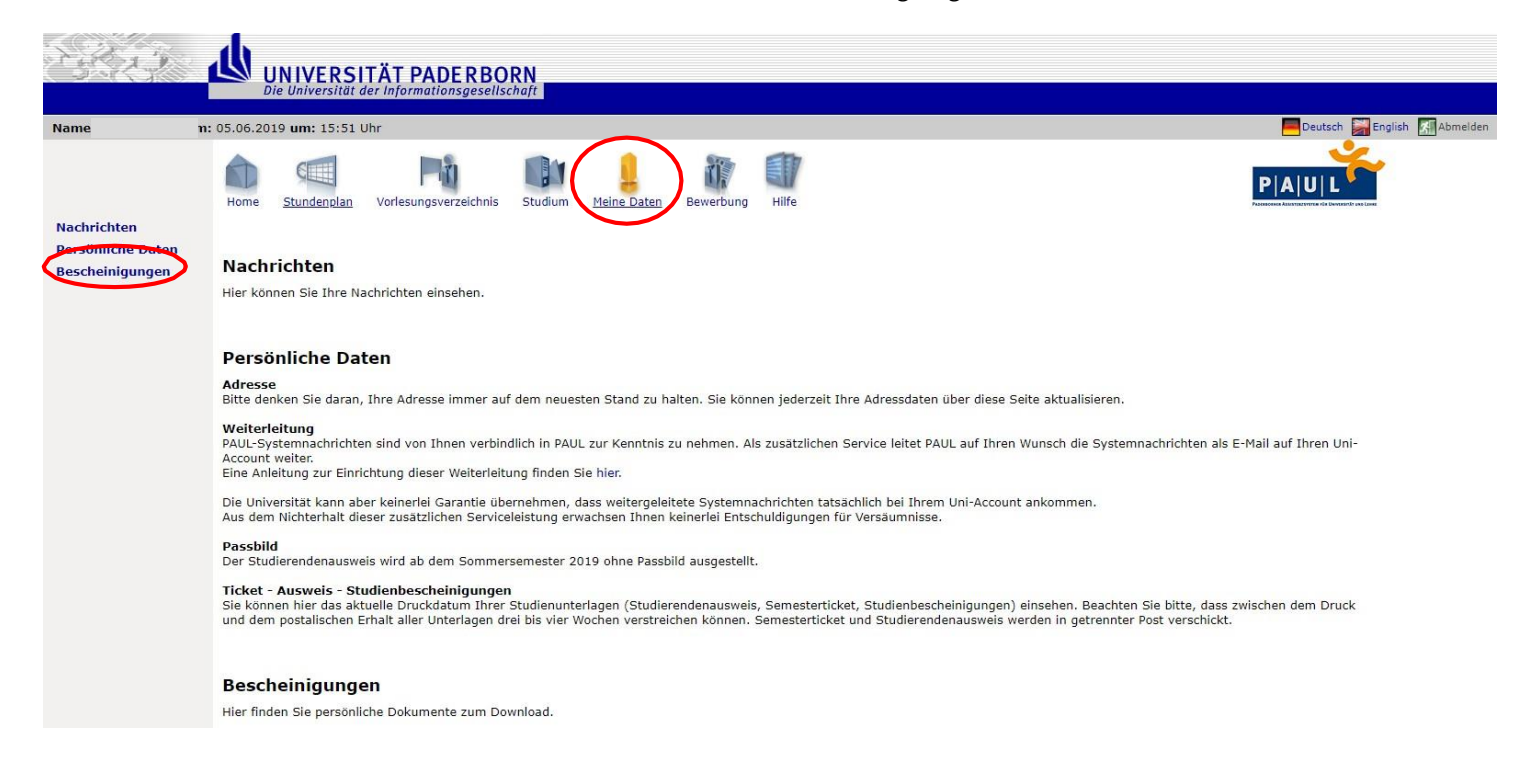

Dort finden Sie Ihre persönlichen Dokumente bzw. den Zulassungsantrag für das WBS. Dieser steht nun zum Download für Sie bereit.

|                                  | <b>ب</b> لگ  | INIVERSI<br>ie Universität a | TÄT PADERBO<br>ler Informationsgesellso | RN<br><sup>thaft</sup> |             |           |       |          |       |        |               |                    |
|----------------------------------|--------------|------------------------------|-----------------------------------------|------------------------|-------------|-----------|-------|----------|-------|--------|---------------|--------------------|
| Name                             | m: 05.06.20  | 19 um: 15:51 U               | Jhr                                     |                        |             |           |       |          |       |        | 🧮 Deutsch 📓 B | English 👫 Abmelden |
| Nachrichten<br>Persönliche Daten | Home<br>Doku | Stundenplan                  | Vorlesungsverzeichnis<br>Von            | Studium                | Meine Daten | Bewerbung | Hilfe |          |       |        | P A U L       |                    |
| <u>Bescheinigungen</u>           | Name         |                              |                                         |                        |             |           |       | Datum    | Zeit  | Status |               |                    |
|                                  | Immatr       | kulationsbesch               | einigung                                |                        |             |           |       | 26.03.19 | 12:30 |        | ➡ Download    |                    |

Füllen Sie den Antrag mit Ihren entsprechenden Daten aus und reichen diesen mit den erforderlichen Nachweisen fristgerecht im Studierendensekretariat (www.uni-paderborn.de/zv/3-3/) ein.

| zum Sommersemester 201                                                                                                    | weiterbildende Studium "Mehrsprachigkeit,<br>9 - kleine Studienvariante (6 Leistungspunk                                                                                                    | Deutsch als Zweit- und Fremdsprache"<br>te)                                                                                                    |
|----------------------------------------------------------------------------------------------------|----------------------------------------------------------------------------------------------------|----------------------------------------------------------------------------------------------------|
|                                                                                                    |                                                                                                    |                                                                                                    |
| Name, Vomame                                                                                                    |                                                                                                    |                                                                                                    |
| Straße, Hausnr.                                                                                                    |                                                                                                    |                                                                                                    |
| PLZ und Ort                                                                                                    |                                                                                                    |                                                                                                    |
| Geburtsdatum                                                                                                    |                                                                                                    |                                                                                                    |
| E-Mail-Adresse                                                                                                    | ggf. Matrikelnummer                                                                                                    |                                                                                                    |
| Erklärung:<br>- Mir ist bekannt, dass wahrheitswi<br>bearbeitet werden.<br>- Die erforderlichen Unterlagen hal-<br>- Ich nehme zur Kennthis, dass Rü<br>bzw. erfolgt. Ich verpflichte mich<br>- Ich versichere, nach Zulassung d | drige Angaben den Ausschluss vom o.g. Studium zur Fo<br>ee ich beigefügt.<br>okfragen oder die evtl. erforderliche Nachforderung von<br>Jaher, dieses E-Mail-Konto bis zum Abschluss des Zulas<br>Ien Uni-Account und die zugehörige E-Mail-Adresse akti | olge haben können und unvollständige Anträge nicht<br>Unterlagen üker meine o.g. E-Mail-Adresse erfolgen<br>ssungsverfahrens regelmäßig zu kontrollieren.<br>iv zu nutzen. |
|                                                                                                    |                                                                                                    |                                                                                                    |
| Ort, Datum und Unterschrift                                                                                                    | 725                                                                                                    |                                                                                                    |